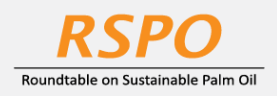

The RSPO is an international non-profit organisation formed in 2004 with the objective to promote the growth and use of sustainable oil palm products through credible global standards and engagement of stakeholders.

# **Guide on** Membership Application at MyRSPO

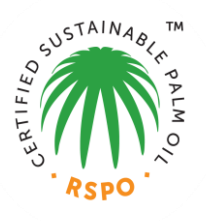

## **STEP 1: REGISTER for MyRSPO ACCESS**

- a. Goto RSPO portal (<u>www.rspo.org</u>).
- b. Click on "MEMBERSHIP > Apply now".

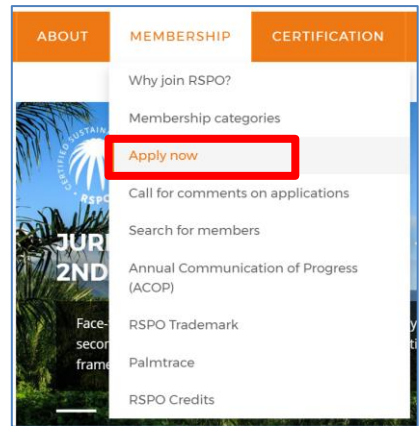

c. Click "register here" if you do not have MyRSPO account.

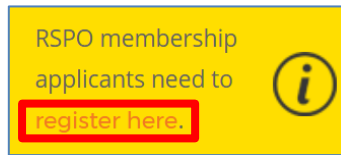

d. Thereafter, please complete the registration process. You will receive email to create your new password for MyRSPO access. (*Or click on the LINK here*)

| - | First Name      |  |
|---|-----------------|--|
| - | Last Name       |  |
|   | Email           |  |
|   | I'm not a robot |  |

• If you have already register for MyRSPO, please proceed to LOGIN.

### **STEP 2: APPLY FOR MEMBERSHIP**

a. To start applying online, please click on "MEMBERSHIP > APPLY FOR MEMBERSHIP APPLICATION"

| APPLY MEMBERSHIP APPLICATION                                        | MyRSPO                                                                                                    |
|---------------------------------------------------------------------|----------------------------------------------------------------------------------------------------|
| MEMBERSHIP LIST nbers portal that in MyRSPO will a<br>Communication | allows you to update your membership profile and details. The<br>lso provide you with a single sign-on to participate in the Annual<br>ons of Progress (ACOP) reporting. |

#### **STEP 3: CATEGORY & SECTOR**

- a. Select the Category and Sector that are applicable to your business nature.
- b. Thereafter, click "APPLY". (Click <u>link here</u> for more information on <u>Membership Categories</u>)

| Thank you for applying for RSPO memb<br>proce                                                                                   | 1. SELECT CATEGORY & SECTOR<br>pership. First, please select your member<br>red. If you have any questions, please em                            | ship category below and click <b>APPLY</b> to<br>ail us.                                                                                                    |
|----------------------------------------------------------------------------------------------------|----------------------------------------------------------------------------------------------------|----------------------------------------------------------------------------------------------------|
| ORDINARY<br>MEMBERSHIP<br>My organisation is directly involved<br>within the palm oil supply chain, or is<br>an associated NCO. | AFFILIATE<br>MEMBERSHIP<br>I work with an organisation (or I am<br>an individual) that is NOT directly<br>involved in the palm oil supply chain. | ASSOCIATE<br>MEMBERSHIP<br>I work with an organisation that has<br>business activities along the palm oil<br>supply chain but limited to<br>purchasing, using, or trading not<br>more than 500 metric tonnes of palm<br>oil and palm oil products annually. |
| - sector -  , , , , , , , , , , , , , , , , , ,                                                                                 | - sector -                                                                                                    | - sector - ;                                                                                                    |

#### **STEP 4: ORGANISATIONAL DETAILS**

- a. Fill in all the required fields including the sub-sector.
- b. You may upload your company logo in PNG and JPEG by clicking "Upload Files".
- c. Click "Save" and "Next" to proceed.

| 2. ORGANISATION DETAILS                                                |          |
|------------------------------------------------------------------------|----------|
| Organisation Name                                                      |          |
| TESTING                                                                |          |
|                                                                        |          |
| Select if you are one of the following                                 | •        |
|                                                                        | <u> </u> |
| Are you a parent/subsidiary company?                                   |          |
| Parent Company                                                         | Ŧ        |
| Address                                                                |          |
| TESTING                                                                |          |
| City                                                                   |          |
| TESTING                                                                |          |
| State/Province                                                         |          |
| TESTING                                                                |          |
|                                                                        |          |
| ZIP/Post Code                                                          |          |
| 123430                                                                 |          |
| Country/Region                                                         |          |
| Azerbaijan                                                             | ;        |
| Telephone                                                              |          |
| +66-12345678                                                           |          |
| Fax (optional)                                                         |          |
|                                                                        |          |
| Email                                                                  |          |
| testing@testing.com                                                    |          |
|                                                                        |          |
| Website (optional)                                                     |          |
| www.testing.com                                                        |          |
| Business Registration Number (please use the full legal entity number) |          |
| CR1234567                                                              |          |
| Organisation Details                                                   |          |
| Testing the ORganisational details                                     |          |
| Maximum file size is 20MB                                              |          |
| File: Capture.PNG 🔒 Remove or Replace: 🚺 Upload Files Or drop file     | es       |
|                                                                        |          |
| PREV SAVE NEXT                                                         |          |

#### **STEP 5: CONTACT DETAILS**

- a. Fill in all the designated contact details:
  - i. Primary Rep  $\rightarrow$  please ensure the person is not nominated for Secondary Rep
  - ii. Secondary Rep  $\rightarrow$  please ensure the person is not nominated for Primary Rep
  - iii. Finance Contact
  - iv. Contact Person  $\rightarrow$  you are the Contact Person.
- b. Click "Save" and "Next" to proceed.

|                          | 3. CONTACT DETAILS       |
|--------------------------|--------------------------|
| Primary Representative   | PRIMARY REPRESENTATIVE D |
| Secondary Representative |                          |
| Finance Contact          | First Name               |
| Contact Person           |                          |
|                          | Last Name                |
|                          |                          |
|                          | Position                 |
|                          |                          |
|                          | Telephone                |
|                          |                          |
|                          | Fax (optional)           |
|                          |                          |
|                          | Email                    |
|                          |                          |
|                          |                          |
|                          |                          |

#### **STEP 6: GROUP MEMBERSHIP** (*Click here for information on Group Membership*)

- a. This section will be activated if you have selected "Parent Company" at STEP 4: ORGANISATIONAL DETAILS. Click "Add Row" to start adding subsidiary in your membership application.
  - i. Adding subsidiary who is NOT an existing RSPO member.
    - Fill in all the necessary fields.
    - Click "Add Row" to add more subsidiary or click "Save" and "Next" to proceed.

|                   |              | 4. GROU                   | P ME   | MBERSHIP       |              |
|-------------------|--------------|---------------------------|--------|----------------|--------------|
| Group Member Name | Туре         | Nature of Business        |        | Country/Region | RSPO Member? |
| TEST              | Subsidiary 🛟 | Consumer Goods Manufactur | ers 🛟  | Afghanistan    | ;            |
|                   |              |                           |        |                |              |
|                   |              |                           | ADD RC | w              |              |
|                   |              |                           |        |                |              |
|                   |              | PREV                      | SAVE   | NEXT           |              |

- ii. Adding subsidiary who is an existing RSPO member.
  - Tick the box "RSPO Member?" and search button will appear.
  - Key-in the RSPO membership number of the subsidiary and click search icon.
  - Fill in the necessary fields.
  - Click "Add Row" to add more subsidiary or click "Save" and "Next" to proceed

|                   |      | 4. GRO             | UP MEMBERSHIP              |                                                      |
|-------------------|------|--------------------|----------------------------|------------------------------------------------------|
| Group Member Name | Type | Nature of Business | Country/Region<br>Malaysia | RSPO Member?  Membership Number  1-0294-20-000-00  Q |
|                   |      | PREV               | ADD ROW                    |                                                      |

## **STEP 6: QUESTIONS**

- a. A set of question(s) will be listed based on selected answers in STEP 3: CATEGORY & SECTOR.
- b. Fill in all the required fields.vClick "Save" and "Next" to proceed.

|                                                                                      | 5. QUE                                                                                                    | STIONS                                      |                                           |                                          |              |
|--------------------------------------------------------------------------------------|----------------------------------------------------------------------------------------------------|---------------------------------------------|-------------------------------------------|------------------------------------------|--------------|
|                                                                                      |                                                                                                    |                                             |                                           |                                          |              |
| How will your orga                                                                   | nisation promote the RSPO internally and to other st                                                                             | akeholders?                                 |                                           |                                          |              |
|                                                                                      |                                                                                                    |                                             |                                           |                                          |              |
|                                                                                      |                                                                                                    |                                             |                                           |                                          |              |
|                                                                                      |                                                                                                    |                                             |                                           |                                          |              |
| Where relevant, w                                                                    | hat processes is the organisation establishing to eng                                                                            | age with interested                         | parties, for examp                        | le to resolve confli                     | ct or to use |
| sustainably produ                                                                    | and paint on the                                                                                                    |                                             |                                           |                                          |              |
|                                                                                      |                                                                                                    |                                             |                                           |                                          |              |
|                                                                                      |                                                                                                    |                                             |                                           |                                          |              |
|                                                                                      |                                                                                                    |                                             |                                           |                                          |              |
|                                                                                      |                                                                                                    |                                             |                                           |                                          |              |
| Where relevant h                                                                     | w will your organisation work towards implementing                                                                               | the PSPO Principle                          | and Criteria or a                         | ssessing supplier p                      | erformance   |
| Where relevant, h                                                                    | w will your organisation work towards implementing                                                                               | the RSPO Principle                          | s and Criteria or a                       | ssessing supplier p                      | erformance   |
| Where relevant, h<br>against these crite                                             | w will your organisation work towards implementing<br>ria?                                                                       | the RSPO Principle                          | s and Criteria or a                       | ssessing supplier p                      | erformance   |
| Where relevant, he                                                                   | ow will your organisation work towards implementing<br>ria?                                                                      | the RSPO Principle                          | s and Criteria or a                       | ssessing supplier p                      | erformance   |
| Where relevant, h<br>against these crite                                             | ow will your organisation work towards implementing<br>ria?                                                                      | the RSPO Principle                          | s and Criteria or a                       | ssessing supplier p                      | erformance   |
| Where relevant, h<br>Igainst these crite                                             | ow will your organisation work towards implementing<br>ria?                                                                      | the RSPO Principle                          | s and Criteria or a:                      | ssessing supplier p                      | erformance   |
| Where relevant, h<br>against these crite                                             | ow will your organisation work towards implementing<br>ria?                                                                      | the RSPO Principle                          | s and Criteria or a:                      | ssessing supplier p                      | erformance   |
| Where relevant, h<br>against these crite<br>Any other informa                        | w will your organisation work towards implementing<br>ria?<br>                                                                   | ) the RSPO Principle<br>your organisation h | s and Criteria or a<br>opes to gain from  | ssessing supplier p<br>joining the RSPO. | erformance   |
| Where relevant, h<br>against these crite<br>Any other informa                        | w will your organisation work towards implementing<br>ria?<br>                                                                   | ) the RSPO Principle<br>your organisation h | s and Criteria or a<br>opes to gain from  | ssessing supplier p<br>joining the RSPO. | erformance   |
| Where relevant, h<br>against these crite<br>Any other informa                        | w will your organisation work towards implementing<br>ria?<br>Lion that would support the application such as what               | the RSPO Principle:                         | s and Criteria or a:<br>ppes to gain from | ssessing supplier p<br>joining the RSPO. | erformance   |
| Where relevant, h<br>igainst these crite<br>Any other informa                        | w will your organisation work towards implementing<br>ria?<br>                                                                   | the RSPO Principle:                         | s and Criteria or a:<br>opes to gain from | ssessing supplier p<br>joining the RSPO. | erformance   |
| Where relevant, h<br>against these crite<br>Any other informa                        | w will your organisation work towards implementing<br>ria?<br>Lion that would support the application such as what               | the RSPO Principle:                         | s and Criteria or a:<br>opes to gain from | ssessing supplier p<br>joining the RSPO. | erformance   |
| Where relevant, h<br>against these crite<br>Any other informa                        | w will your organisation work towards implementing<br>ria?<br>tion that would support the application such as what<br>hectares)  | the RSPO Principle:                         | s and Criteria or a:<br>opes to gain from | joining the RSPO.                        | erformance   |
| Where relevant, h<br>against these crite<br>Any other informa<br>Total Land Area (in | w will your organisation work towards implementing<br>ria?<br>Lion that would support the application such as what<br>hectares)  | the RSPO Principle                          | s and Criteria or a:<br>ppes to gain from | ssessing supplier p<br>joining the RSPO. | erformance   |
| Where relevant, h<br>against these crite<br>Any other informa<br>Total Land Area (ir | w will your organisation work towards implementing<br>ria?<br>Lion that would support the application such as what<br>hectares)  | , the RSPO Principle<br>your organisation h | s and Criteria or a:<br>opes to gain from | ssessing supplier p<br>joining the RSPO. | erformance   |
| Where relevant, h<br>against these crite<br>Any other informa<br>Total Land Area (ir | w will your organisation work towards implementing<br>ria?<br>tion that would support the application such as what<br>hectares)  | the RSPO Principle                          | s and Criteria or a:                      | ssessing supplier p<br>joining the RSPO. | erformance   |
| Where relevant, h<br>against these crite<br>Any other informa<br>Total Land Area (ir | w will your organisation work towards implementing<br>ria?<br>tion that would support the application such as what<br>hectares)  | the RSPO Principle                          | s and Criteria or a:                      | ssessing supplier p                      | erformance   |
| Where relevant, h<br>against these crite<br>Any other informa<br>fotal Land Area (ir | w will your organisation work towards implementing<br>rria?<br>tion that would support the application such as what<br>hectares) | the RSPO Principle                          | s and Criteria or a:                      | ssessing supplier p                      | erformance   |

#### **STEP 7: SUPPORTING DETAILS**

- a. You will need to submit required document(s) based on selected answers in STEP 3.
- b. Submit all the required documents and tick all the boxes.
- c. Please click "Save" and "Submit" to submit your application for processing.

|     | 6. SUPPORTING DETAILS                                                                                                    |
|-----|----------------------------------------------------------------------------------------------------|
| D   | OCUMENTS                                                                                                    |
| •   | Please attach proof of business registration (e.g. certificate of incorporation, certificate of good standing, article of incorporation or oth<br>similar documents) (Required ')<br>Maximum file size is 20MB                                                                                                    |
|     | t Upload Files Or drop files                                                                                                    |
| •   | Latest Annual Report or Shareholder documents (required document for subsidiary inclusion in Group Membership)<br>Maximum file size is 20MB                                                                                                    |
|     | Cr drop files     Or drop files                                                                                                    |
| •   | Organisation status (corporate and ownership structure)<br>Maximum file size is 20MB                                                                                                    |
|     | 1 Upload Files Or drop files                                                                                                    |
| • 1 | Disclosure of existing field practices and policies of Corporate Social Responsibility (CSR)/ sustainability policy<br>Maximum file size is 20MB                                                                                                    |
|     | typload Files     Or drop files                                                                                                    |
| • • | Additional Files<br>Maximum file size is 20MB                                                                                                    |
|     | 1. Upload Files Or drop files                                                                                                    |
| • • | Additional Files<br>Maximum file size is 20MB                                                                                                    |
|     | 1 Upload Files Or drop files                                                                                                    |
| •   | Additional Files<br>Maximum file size is 20MB                                                                                                    |
|     | t Upload Files Or drop files                                                                                                    |
| м   | IEMBERSHIP APPLICATION (IS MADE BY)                                                                                                    |
|     |                                                                                                    |
| Fu  | JII Name                                                                                                    |
| Ľ   | Kenny z Lee z                                                                                                    |
| Po  | osition                                                                                                    |
| L   |                                                                                                    |
| Em  | mail                                                                                                    |
| 6   | embunmil@gmail.com                                                                                                    |
|     |                                                                                                    |
| l u | understand the terms and conditions of the membership application form, and provide my consent to the terms. I hereb<br>onfirm that I have read and accepted the following.                                                                                                    |
| co  |                                                                                                    |
| cc  |                                                                                                    |
| •   | RSPO Membership rules Read                                                                                                    |
|     | RSPO Membership rules Read Code of Conduct Read ESD Rbitrone Defines Read ESD Rbitrone Defines Read ESD Rbitrone ESD Rbitrone ESD Rbit |
|     | RSPO Membership rules Read<br>] code of Conduct Read<br>] RSPO Privacy Policy Read                                                                                                    |

## Membership helpdesk email: membership@rspo.org

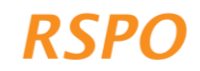